## **System Test Documentation**

# for Digital Watch System

- Test Design Specification
- Test Case Specification
- Test Summary Report

Project Team
Dependable Software Laboratory

Latest update on:

2012-10-28

Team Information Jaeyeon Jo: tm77@konkuk.ac.kr

### **Table of Contents**

- 1 Introduction
  - 1.1 Objectives
- 2 System test design specification
  - 2.1 Features to be tested
- 3 System test case specification
  - 3.1 Test items
- 4 System test summary report
  - 4.1 Evaluation

- 1 Introduction
  - 1.1 Objectives

본 문서는 System test 를 위한 design 문서이다. 요구사항으로부터 도출한 test 요소들을 실제 test 가 가능한 case 로 만들기 위한 design 문서이다.

2 System test design specification

2.1 Features to be tested

 Table 1 Testable Features

| FullNo. | Description                                          |
|---------|------------------------------------------------------|
| 1.1.1   | 날짜의 표기법은 월-일이다                                       |
| 1.1.2   | 초기 시간은 2012 년 01 월 01 일 00 시 00 분 00 초이다.            |
| 1.1.3   | 2012-01-01 부터 2099-12-31 년까지 표시가 가능하다.               |
| 1.2.1   | A 버튼을 누르면 시간을 설정할 수 있다.                              |
| 1.2.2   | 한번 더 A 를 누르면 Timekeeping mode 로 돌아간다.                |
| 1 2 2   | TimeKeeping mode 에서 C버튼을 누르면 설정 대상은 다음과 같은 순서로 선택된다. |
| 1.2.3   | 초 → 시간 → 분 → 년 → 월 → 일(요일) → 초                       |
| 1.2.4   | 선택된 대상은 깜빡인다.                                        |
| 1.2.5   | 요일은 일 설정할 때 자동으로 바뀐다.                                |
| 1.2.6   | 선택된 부분에서 B 버튼을 누르면 선택된 부분이 1씩 증가한다.                  |
| 1.2.7   | 선택 된 부분이 최대치가 된 상태에서 다시 B를 누르면 최저 값으로 변한다.           |
| 1.2.8   | '초'가 아닌 다른 것들(분, 시, etc.)을 설정 시 B 버튼을 누르면 1 씩 증가한다.  |
| 1.3.1   | 오후 시간일 경우, PM Indicator 가 켜진다.                       |
| 1.3.2   | 2.1.3.2 AM 0 시~11 시, PM 12 시~11 시                    |
| 2.1.1   | B를 누르면 시간측정을 시작한다. 다시 한 번 B를 누르면 정지한다.               |
| 2.1.2   | B 를 다시 누를 때마다 현재 시간부터 시간을 재거나 멈출 수 있다.               |
| 2.1.3   | B를 눌러서 시작한 이후 A버튼을 누르면 A를 눌렀을 때의 시간을 보여준다            |
| 2.1.4   | 이때, 시간은 계속 지나고 있으며, A를 누를 때마다 눌렀을 때의 시간을 보여준다.       |
| 2.1.5   | B를 누르면 시간 측정을 정지한다.                                  |
| 2.1.6   | 시간 측정 정지 이후에 A를 누르면 초기화한다.                           |
| 3.1.1   | Mode 와 관련 없이 D 버튼을 누르면 Backlight 가 2 초동안 켜진다.        |
| 4.1.1   | 버튼이 여러개 입력되었을 때 우선 순위는 D>C>B>A 이다.                   |
| 3       | System test summary report                           |

3.1 Test summary report identifier

Table 2 Test Report 참조

- 4 System Test summary report
  - 4.1 Evaluation

프로그램을 실행할 때 깜빡임이나 시간 변화가 느려지는 경우가 있음. Backlight 도 빠르게 켜지거나 느리게 켜짐 PM 표시시 프로그램이 잘못 표시됨

### Table 2 Test Report

| No. | Туре        | Title                                   | Test Input            | Expected            | Result | Dependency |
|-----|-------------|-----------------------------------------|-----------------------|---------------------|--------|------------|
|     |             | 화면에 일자와                                 |                       | PM indicator, 요일,   |        |            |
| 1   | System Test | 시간을 표시 -                                | TimeKeeping 모드 변환     | 월, 일, 시, 분, 초       | Pass   | 1.1.1      |
|     |             | Timekeeping mode                        |                       | 표시                  |        |            |
|     |             | 화면에 일자와                                 |                       | Stopwatch indicator |        |            |
| 2   | System Test | 시간을 표시 -                                | StopWatch 모드 변환       | 시, 분,               | Pass   | 1.1.2      |
|     |             | Stopwatch mode                          |                       | 분, 초, 1/100 초 표시    |        |            |
| Л   | System Test | 조명 확인 -                                 | StopWatch mode 에서 D   | BackLight 가         | Pass   | 3.1.1      |
| 4   |             | StopWatch mode                          | Button                | 2 초동안 켜진다.          |        |            |
| E   | System Test | 조명 확인 -                                 | Timekeeping mode 에서 D | BackLight 가         | Pass   | 3.1.1      |
| C   |             | Timekeeping mode                        | Button                | 2 초동안 켜진다.          |        |            |
| C   | System Test | 시가 서저 ㅁㄷ                                | Time keeping 모드에서 A   | 설정 모드로 바뀐다.         | Pass   | 1.2.1      |
| 0   |             | 지신 같이 포스                                | Button                |                     |        |            |
| 7   | System Test | Sustem Test 시간 설정 모드 - 비가서저 모드 A Butter | TimeKeeping 모드로       | Pacc                | 1 2 2  |            |
| /   |             | 되돌리기                                    | 시신걸경 포트 - A button    | 되돌아감                | rd55   | 1.2.2      |
| 8   | System Test | 시가 서저 ㅁㄷ 벼하                             | 시간 설정 모드(Sec) C 버튼    | 시가서저ㅁㄷ(니our)        | Pass   | 1.2.3      |
|     |             | 시간 걸경 포드 면환                             | 입력                    | 지신걸경포드(HOUL)        |        |            |
| 0   | System Test | 시가 서저 ㅁㄷ 버친                             | 시간 설정 모드(Hour) C 버튼   | ᆝᄮᅒᇧᇦᆮᄽᆙᅆᇾ          | Dace   | 1 7 2      |
| 9   |             | 시간 결경 포트 면완                             | 입력                    | 지신결경포드(Windle)      | rass   | 1.2.3      |

| 10 | System Test | 시간 설정 모드 변환 | 시간 설정 모드(Minute) C<br>버튼 입력                | 시간설정모드(Year)                                      | Pass                 | 1.2.3 |
|----|-------------|-------------|--------------------------------------------|---------------------------------------------------|----------------------|-------|
| 11 | System Test | 시간 설정 모드 변환 | 시간 설정 모드(Year) C 버튼<br>입력                  | 시간설정모드(Month)                                     | Pass                 | 1.2.3 |
| 12 | System Test | 시간 설정 모드 변환 | 시간 설정 모드(Month)C<br>버튼 입력                  | 시간설정모드(Day)                                       | Pass                 | 1.2.3 |
| 13 | System Test | 시간 설정 모드 변환 | 시간 설정 모드(Day)C 버튼<br>입력                    | 시간설정모드(Sec)                                       | Pass                 | 1.2.3 |
| 14 | System Test | 깜빡임         | 시간 설정 모드(Sec~Day) 의<br>모든 모드               | 어느 선택에서든<br>깜빡임                                   | Fail                 | 1.2.4 |
| 15 | System Test | 선택부분 증가     | 시간 설정 모드(초)에서 B 버튼<br>여러번 클릭               | 초가 00~58 에서<br>1 단위씩 증가                           | Pass                 | 1.2.6 |
| 16 | System Test | 선택부분 증가     | 시간 설정 모드(시간)에서<br>B 버튼 여러번 클릭              | Am 에서는<br>0~11 까지 값이<br>증가, PM 은<br>12~11 까지 값 증가 | Fail(입력 중<br>화면이 바뀜) | 1.2.6 |
| 17 | System Test | 선택부분 증가     | 시간 설정 모드(분)에서 B 버튼<br>여러번 클릭               | 분이 00~58 에서<br>1 단위씩 증가                           | Pass                 | 1.2.6 |
| 18 | System Test | 선택부분 증가     | 시간 설정 모드(년)에서<br>(2012 년부터) B 버튼 여러번<br>클릭 | 년이 2060 년까지<br>1 씩 증가                             | Pass                 | 1.2.6 |
| 19 | System Test | 선택부분 증가     | 시간 설정 모드(월)에서 B 버튼                         | 월이 01 부터                                          | Fail                 | 1.2.6 |

#### Ver. DS.2012.DWS.STD-1.0

|    |             |                                  | 여러번 클릭                                                | 12 년까지만 증가                               |      |       |
|----|-------------|----------------------------------|-------------------------------------------------------|------------------------------------------|------|-------|
| 20 | System Test | 선택부분 증가                          | 시간 설정 모드(일(01)) B 버튼<br>여러번 클릭                        | 일이 30~31 까지<br>증가                        | Pass | 1.2.6 |
| 21 | System Test | 시간 설정 모드<br>선택시 화면 유지            | 선택 부분 증가항목에서의<br>테스트 데이터들                             | 시간 설정 화면<br>일정하게 유지                      | Fail | 1.1.3 |
| 22 | System Test | 시간 측정 기능                         | StopWatch 모드 중 초<br>증가모들를 실행한 후 초가<br>59 일 때          | 분이 1증가하여<br>00(!60)초가 된다.                | Fail | 1.2.7 |
| 23 | System Test | 시간 측정 기능                         | StopWatch 모드 중 초<br>증가모들를 실행한 후 밀리<br>초가 99 일 때       | 밀리 초가 99 <i>를</i><br>넘을 경우 초가<br>1 증가한다. | Pass | 1.2.7 |
| 24 | System Test | 시간 측정 정지                         | Stopwatch 모드에서 B 를 입력<br>후 다시 한번 B 버튼을 입력             | 시, 분, 초의 값 변화<br>없음                      | Pass | 2.1.1 |
| 25 | System Test | 측정된 시간부터<br>다시 측정                | 23 의 Test 를 끝 낸뒤 b 버튼<br>입력                           | 초가 현재 표시된<br>값부터 증가                      | Pass | 2.1.2 |
| 26 | System Test | Stopwatch 시 시간<br>표시             | Stopwatch 모드에서 B 를<br>눌러서 시작한 이후 A 버튼<br>입력           | 입력할 때의 시간을<br>표시                         | Pass | 1.2.7 |
| 27 | System Test | Lap time 에서<br>측정중인 현재<br>시간을 표시 | Stopwatch 모드에서 Lap<br>time 이 10 초일 때 3 초 후에<br>B 를 입력 | Lap time 이 13 초에<br>근접                   | Pass | 2.1.2 |

| 28 | System Test | Stopwatch 초기화 | Stopwatch 모드에서 Lap<br>time 이 10 초이며 정지상태<br>일 때 A 를 입력            | Stopwatch 의 값이<br>00:00:00 로 변화 | Pass | 2.1.6 |
|----|-------------|---------------|-------------------------------------------------------------------|---------------------------------|------|-------|
| 29 | System Test | 시간 표시 중 재개    | Stopwatch 모드에서 lap<br>time 이 10 초일 때 A 버튼을<br>입력, 3 초 후에 B 버튼을 입력 | 13 초로 바뀌며 초가<br>증가              | Pass | 2.1.4 |
| 30 | System Test | 년 측정          | 시간 설정 모드에서 12 년부터<br>99 년까지 B 버튼을 여러번<br>클릭                       | 12 년부터 99 년까지<br>증가             | Fail |       |
| 31 | System Test | 실제 요일 검사      | 시간 설정 모드에서 2012-10-<br>28 일 설정                                    | 요일 Part 가<br>Sun 으로 표시          | Fail |       |
| 32 | System Test | 1월 검사         | 시간 설정 모드에서 2012-01-<br>30 일 설정 후 B 버튼                             | 1월 31로 표시                       | Pass | 1.2.7 |
| 33 | System Test | 1월 검사         | 시간 설정 모드에서 2012-01-<br>31 일 설정 후 B 버튼                             | 2월1일 또는1월<br>1일 표시              | Pass | 1.2.7 |
| 34 | System Test | 2월 검사         | 시간 설정 모드에서 2012-02-<br>28일 설정 후 B버튼                               | 2월 29일로 표시                      | Pass | 1.2.7 |
| 35 | System Test | 2월 검사         | 시간 설정 모드에서 2012-02-<br>29 일 설정 후 B 버튼                             | 2월1일 또는3월<br>1일 표시              | Pass | 1.2.7 |
| 36 | System Test | 2월 검사         | 시간 설정 모드에서 2013-02-<br>28일 설정 후 B버튼                               | 2월 1일 또는 3월<br>1일 표시            | Fail | 1.2.7 |
| 37 | System Test | 3월 검사         | 시간 설정 모드에서 2013-03-                                               | 3월 1일 또는 4월                     | Pass | 1.2.7 |

#### Ver. DS.2012.DWS.STD-1.0

|                |             |                    | 31일 설정 후 B 버튼        | 1일 표시               |              |       |       |
|----------------|-------------|--------------------|----------------------|---------------------|--------------|-------|-------|
| 38 System Test | System Test | 4월 검사              | 시간 설정 모드에서 2012-04-  | 4월1일 또는 5월          | Pass         | 1.2.7 |       |
|                | System rest |                    | 30일 설정 후 B버튼         | 1일 표시               | 1 433        |       |       |
| 39             | System Test | 5원거사               | 시간 설정 모드에서 2012-05-  | 5월1일 또는 6월          | Pass         | 1.2.7 |       |
| 55             | System rest |                    | 31일 설정 후 B버튼         | 1일 표시               | 1 455        |       |       |
| 40             | System Test | 6월 검사              | 시간 설정 모드에서 2012-06-  | 6월 1일 또는 7월         | Pass         | 1.2.7 |       |
| -10            | System rest |                    | 30일 설정 후 B버튼         | 1일 표시               |              |       |       |
| <i>A</i> 1     | System Test | 7 월 검사             | 시간 설정 모드에서 2012-07-  | 7월1일 또는 8월          | Pacc         | 1.2.7 |       |
| 41             | System rest |                    | 31일 설정 후 B버튼         | 1일 표시               | F 055        |       |       |
| 40             | System Test | est 8월 검사          | 시간 설정 모드에서 2012-08-  | 8월 1일 또는 9월         | Pass         | 1.2.7 |       |
| 42             | System rest |                    | 31일 설정 후 B버튼         | 1일 표시               | F d 55       |       |       |
| 13             | System Test | System Test        | tom Tact 이의 거나       | 시간 설정 모드에서 2012-09- | 9월 1일 또는 10월 | Pacc  | 1 2 7 |
| 45             | System rest | 기 걸 '감시'           | 30일 설정 후 B버튼         | 1일 표시               | F 055        | 1.2.7 |       |
|                | System Test | 10 위 거나            | 시간 설정 모드에서 2012-10-  | 10월 1일 또는           | Pass         | 1 2 7 |       |
| 44             |             | inest 10 궐 쉽지      | 31일 설정 후 B버튼         | 11 월 1 일 표시         | F 055        | 1.2.7 |       |
| 45             | System Test | Custom Test 11 0 7 | 11 인 거니              | 시간 설정 모드에서 2012-11- | 11월 1일 또는    | Dass  | 1 7 7 |
|                |             | 11 궐 김작            | 30일 설정 후 B버튼         | 12월 1일 표시           | rd55         | 1.2.1 |       |
| 46             | System Test |                    | 시간 설정 모드에서 2012-12-  | 12 월 1 일 또는 1 월     | Deer         | 1 2 7 |       |
|                |             | System Test        | › System lest 12월 검사 | 31일 설정 후 B버튼        | 1일 표시        | rd55  | 1.2.1 |